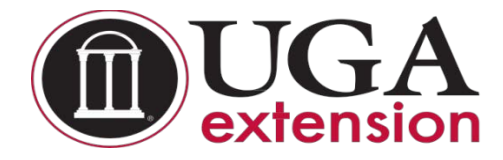

# **UGA Extension Private Applicator License Information**

**Step 1:** Enter or copy this link into your browser to take you to the private applicator's information site.

http://extension.uga.edu/programs/pesticide-safety/private.cfm

Step 2: Middle of the page under "How do I Obtain a Private Pesticide Applicator License" (see below)

Click on Georgia Professional Certifications Storefront. Cost of the test is \$25.00. This has to be paid online.

## How do I obtain a Private Pesticide Applicator license?

- Step 1: Purchase course access (cost is \$25.00) for the interactive Private Applicator training program though the Georgia Professional Certifications storefront on the UGA MarketPlace. Dr. Mickey Taylor (email: mickeyt@uga.edu or cell phone: 706-540-4108) will enroll students twice per day, midmorning and late afternoon, and send you an enrollment notice by email with your user name and temporary password (you will be required to reset your password when you login to gaprocerts.com for the first time).
- •
- Step 2: Complete the new Private Applicator Training course on the Georgia Professional Certifications website, using the username and temporary password sent to you by Dr. Taylor. Follow the instructions <u>carefully</u>! You must pass the final test (a grade of 70 or higher) for each module in sequence (Module 1, then Module 2, followed by Module 3, and so on) before you will be allowed to proceed to the next module. You may retake the final test as many times as needed to achieve a passing grade. The time to complete the course will be approximately 4-5 hours for novice farmers.
- •

• *Step 3:* When you have completed the training course, print the Certificate of Completion and take it with you to your county Extension agent. (Find your County Office).

- •
- Step 4: Certify to your county Extension agent that you are engaged in the production of an agricultural, ornamental, or forestry commodity by completing the <u>Private Pesticide Applicator</u> <u>License Application</u> and complete the Verification of Lawful Presence if needed for forwarding by your county agent to the Georgia Department of Agriculture Pesticides office.
- •
- Step 5: The GDA Pesticides office will review your application and, when approved, send it to the Licensing Division, who will print and issue your license (usually in 3-4 weeks).

Step 3: Click on the <u>Private Applicators</u> tab to purchase the test. Follow instructions.

**Step 4:** Print the <u>Certificate of Completion</u> and bring that along with the <u>notarized affidavit</u> to the Extension Office. We will get a copy of your <u>driver's license</u> and have you fill out the <u>application</u> and send that to the Department of Ag and they will send you the license.

see three categories of courses shown here. Private Applicators

Commercial Applicators Homeowners, Public Service Employees, & Volunteers

**Click** on the "**Private Applicators**" course category name. This will open the Private Applicators course description page. **Click** the "**Add To Cart**" button.

| Home   Georgi | a Professional Certifications Course Access   Private Applic                                                                                                    | ators       |         |
|---------------|----------------------------------------------------------------------------------------------------|-------------|---------|
| 12            | Private Pesticide Applicator License Training                                                                                                    | Price:      | \$25.00 |
| Non I         | There are ten modules in this Private Applicator                                                                                                    | Quantity:   | 1       |
|               | training course with each module corresponding<br>to a chapter or chapters in the National Pesticide<br>Applicator Certification Core Manual Second<br>Edition from 2014. | Add To Cart |         |

This will open your Cart, and you will see a list of "Items in your Cart" and three options under the Total.

| Home   Georgia Professional Certifications Course Access   Private Applications | ators   Shopping Cart                                |                 |         |
|---------------------------------------------------------------------------------|------------------------------------------------------|-----------------|---------|
| Items in your Cart                                                              |                                                      |                 |         |
| Item Name                                                                       | Store                                                | Quantity Remove | Amount  |
| Private Pesticide Applicator License Training<br>Stock number: 3200407          | Georgia Professional Certifications<br>Course Access | 1               | \$25.00 |
|                                                                                 |                                                      | Total:          | \$25.00 |

**Click** the **"Checkout**" button and the Address page for Contact Information will open asking you to enter your email address.

| Delivery Address                                  |                                 |                  |         |
|---------------------------------------------------|---------------------------------|------------------|---------|
| Home   Cart   Delivery Methods   Address   Paymer | t Methods   Review   Receipt    |                  |         |
| Contact Information                               |                                 | Order Summary    |         |
| Please enter the email address for this Order.    |                                 | Item Total:      | \$25.00 |
|                                                   | *Indicates required information | Total:           | \$25.00 |
| *Email Address:                                   |                                 | Registered Users |         |
| Continue Unregistered                             |                                 | Username:        |         |
|                                                   |                                 | Password:        |         |
|                                                   |                                 | Login            |         |
|                                                   |                                 | New Users        |         |
|                                                   |                                 | Register Now     |         |
|                                                   |                                 |                  |         |

Carefully type in your email address and then **click** on the "**Continue Unregistered**" button under the Email Address box. You will be taken to the Payment Methods page where you will enter your credit card information.

| ayment Method                                                                                                    | Order Summary                          |                                 |                        |                 |
|----------------------------------------------------------------------------------------------------|----------------------------------------|---------------------------------|------------------------|-----------------|
| Please select your payment method.                                                                                                    |                                        |                                 | item Total<br>Tax      | \$25.0<br>\$0.0 |
| *Payment Method:                                                                                                    | Credit Card                            | "Indicates required information | Total.                 | \$25.0          |
| Credit Card                                                                                                    |                                        |                                 | You can use one code p | er Cart.        |
| *Card Type:                                                                                                    | Select a Card Type                     | •                               | Promotional            |                 |
| *Credit Card Number:                                                                                                    |                                        |                                 | Code:                  |                 |
| *Expiration Date:                                                                                                    | 04 • 2017 •                            |                                 | Apply                  |                 |
| 10                                                                                                    | View example                           |                                 |                        |                 |
| Security Code:                                                                                                    | tion champio                           |                                 |                        |                 |
| Security Code:<br>Credit Card - Available credit c                                                                                                    | ard issuers.                           |                                 |                        |                 |
| Credit Card - Available credit cr<br>Credit Card - Available credit cr<br>Credit Card - Available credit cr<br>Credit Card - Available credit cr<br>Security Code:              | ard issuers.                           |                                 |                        |                 |
| Security Code:<br>Credit Card - Available credit cr<br>Internet Discrime Code<br>Billing Information                                                                            | ard issuers.                           |                                 |                        |                 |
| Credit Card - Available credit cc<br>Gredit Card - Available credit cc<br>Filling Information<br>"Name:<br>"Address Line 1:                                                     | ard issuers.                           |                                 |                        |                 |
| Credit Card - Available credit cc<br>Gredit Card - Available credit cc<br>Billing Information<br>"Name:<br>"Address Line 1:<br>Address Line 2.                                  | ard issuers.                           |                                 |                        |                 |
| Credit Card - Available credit cr<br>Credit Card - Available credit cr<br>Billing Information<br>"Name<br>"Address Line 1:<br>Address Line 2:<br>"Oty:                          | Ard issuers.                           |                                 |                        |                 |
| Security Voce:<br>Credit Card - Available credit of<br>Billing Information<br>"Name:<br>"Address Line 1:<br>Address Line 2:<br>"City:<br>"State:                                | ard issuers.                           |                                 |                        |                 |
| Coeff Card - Available credit or<br>Coeff Card - Available credit or<br>Billing Information<br>"Name:<br>"Address Line 1:<br>Address Line 2:<br>"City:<br>"State:<br>"2IP Code: | ard issues.<br>Jaccara VISA<br>Georgia |                                 |                        |                 |

Once you have done that, **click** on the "**Continue**" button. That will take you to the Buyer Information page (see the image below) where you will enter the county in which your farming or forestry operation resides (answer this question: which county's Extension agent do you call for advice and help?)

Page | 1

| GEORG                                    | AIC                        |                                      |            |                                     |                               |                 |
|------------------------------------------|----------------------------|--------------------------------------|------------|-------------------------------------|-------------------------------|-----------------|
| Home   Register   Log In                 | My Cart (1)                |                                      | _          |                                     |                               | Searc           |
| Buyer Information                        |                            |                                      |            |                                     |                               |                 |
| Home   Cart   Delivery Methods   Address | Payment Methods   Buyer In | fo   Review   Receipt                |            |                                     |                               |                 |
| Georgia Professional Certifi             | cations Course Acce        | ess Buyer Information                |            | Order                               | Summary                       |                 |
| Please enter the Buyer Information r     | equested for Georgia Profe | ssional Certifications Course Access | 5.         | Item To<br>Tax:                     | tal:                          | \$25.0<br>\$0.0 |
|                                          |                            | "Indicates required inf              | ormation   | Total:                              |                               | \$25.0          |
| *County of Farm Operation                |                            |                                      |            |                                     |                               |                 |
| Oconee                                   |                            |                                      |            | Promo                               | otional Code                  |                 |
| Review Order                             |                            |                                      |            | You car<br>Promot<br>Code:<br>Apply | n use one code per C<br>ional | art.            |
| Items in your Cart                       |                            | Store                                | Delivery M | ethod                               | Quantity                      | Amou            |
| Private Pesticide Applicator Licens      | e Training                 | Georgia Professional                 | Workshops  | eurou                               | 1                             | \$25.           |
| Stock number: 3200407                    |                            | Certifications Course Access         | . ronanopa |                                     |                               | 92J.1           |
|                                          |                            |                                      |            | Т                                   | tal.                          | 625             |

We entered Oconee as our example in this case. Click on the "Review Order" button to go to the Review Order page.

Review your order <u>carefully</u> and when you are satisfied **click** on the "**Submit Order**" button.

This will bring up your Order Receipt, which you can print for your records.

A copy of your Order Receipt will also be sent to your email address. <u>The following steps will occur</u> <u>automatically once you submit your order.</u> Dr. Mickey Taylor will immediately receive a notification of your order, including the name you entered on the Payment Methods page and your email address. Dr. Taylor will enroll you and other students who also have ordered the Private Applicator Training Course approximately twice each workday, around 10:00 AM and 5:00 PM. He will send you an email with your user name and a temporary password. You will be required to change this temporary password when you log onto the gaprocerts.com site for the first time.

**Your next step:** After receiving your email from Dr. Taylor, go to the <u>Georgia Professional Certifications</u> webpage. The picture below is what you will see at the top of your screen (the list of courses will continue below Private Applicator's License). Click on (Login) in the upper right corner of the screen.

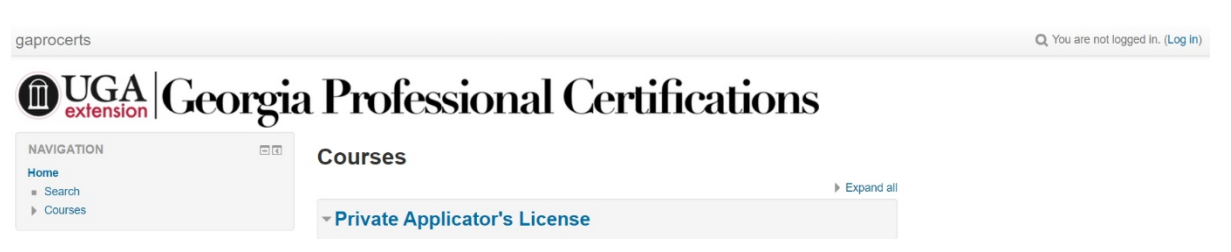

The screen will change to show the following. Enter your username and the temporary password provided by Dr. Taylor. Follow the instructions for changing your password to a permanent one of your choosing. Passwords must contain a minimum of 8 characters, at least one uppercase (capital) letter, at least one lowercase letter, one number (0-9), and one non alphanumeric character (! @ # \$ % & \*).

# **O**UGA Georgia Professional Certifications

Home IN Log in to the site

| Log in       |  |
|--------------|--|
| name / email |  |
| Password     |  |

User

| Remember username                           |
|---------------------------------------------|
| Log in                                      |
| Forgotten your username or password?        |
| Cookies must be enabled in your browser (?) |

Once you have changed your password, you will go to the screen showing a list of available courses. Click on Georgia Private Pesticide Applicator Certification Training under the heading **Private Applicator's License**. You will then see the screen in the picture below.

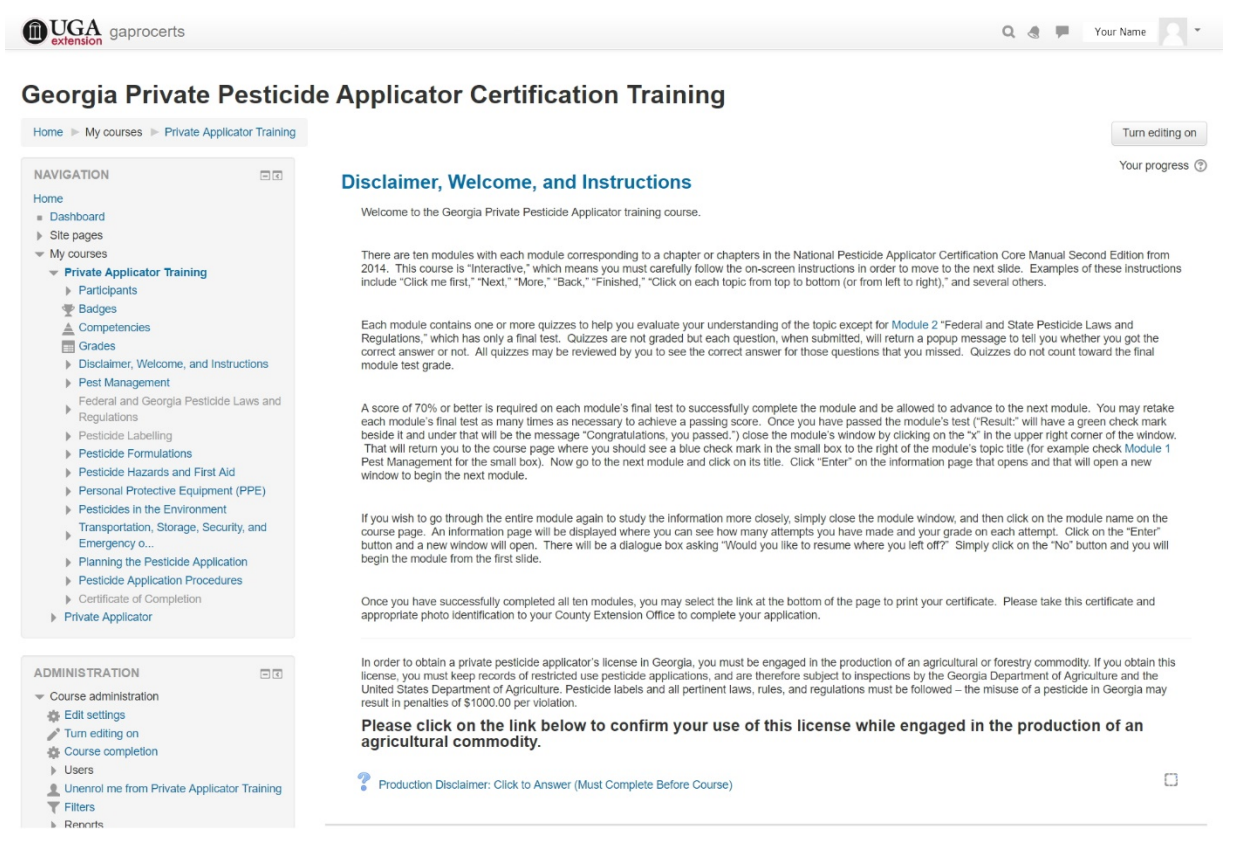

Carefully read the welcome and instructions as these will help you navigate through the training. Next, click on Production Disclaimer: Click to Answer (Must Complete Before Course) and answer the production disclaimer question. Click on the "Save my choice" button.

To return to the **Disclaimer Welcome, and Instructions** page click on the text at the end of the black arrow and green "Click here" in the picture below. (Your screen will not have the green text and black arrow; they are to show you where to click.)

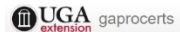

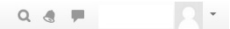

## Georgia Private Pesticide Applicator Certification Training -- Opens May 1

| Home  My courses  Private Appl                   | licator Training 🕨 | Disclaimer, Welcome, and Instructions >> Production Disclaimer: Click to Answer (Must Compl                                                                                                    |
|--------------------------------------------------|--------------------|----------------------------------------------------------------------------------------------------|
|                                                  |                    |                                                                                                    |
| NAVIGATION                                       |                    | Production Disclaimer: Click to Answer (Must Complete Before Course)                                                                                                    |
| Home                                             |                    | ······································                                                                                                    |
| <ul> <li>Dashboard</li> </ul>                    | Click here         | View 1 responses                                                                                                    |
| Site pages                                       |                    | In order to obtain a private pesticide applicator's license in Georgia, you must be engaged in the production of an agricultural or forestry commodity. If you obtain this license, you                                                                                                    |
| <ul> <li>My courses</li> </ul>                   |                    | must keep records of restricted use pesticide applications, and are meretore subject to inspections by the Georgia Department of Agriculture and the United States Department of<br>Agriculture. Destricted based and all extincted target and the meretore subject to inspections of a control of a control of a |
| <ul> <li>Private Applicator Training</li> </ul>  |                    | Ауполните, незаклие такжет на апретилети такжет тикех, тикех,                                                                                                    |
| Participants                                     |                    |                                                                                                    |
| Tadges                                           |                    | Will you use this license while engaged in the production of an agricultural commodity?                                                                                                    |
| Competencies                                     |                    | Your selection: Yes, I will use this license in the production of an arricultural or forestry commodity                                                                                                    |
| Grades                                           |                    | Yes, I will use this license in the production of an agricultural or forestry commodity                                                                                                    |
| <ul> <li>Disclaimer, Welcome, and Ins</li> </ul> | structions         |                                                                                                    |
| Production Disclaimer: C                         | Click to           | Save my choice Remove my choice                                                                                                    |
| Answer (Must Compl                               |                    |                                                                                                    |

YOU WILL NOT BE ALLOWED TO PROCEED WITH THE TRAINING UNTIL YOU ANSWER THE PRODUCTION DISCLAIMER QUESTION! When you return to the **Disclaimer Welcome**, and **Instructions** page, a small check mark will be visible in the box to the far right of the Production Disclaimer.

You will now be allowed to begin the **Pest Management** topic by clicking on "Module 1" which sits below the text "Not available unless the activity Production Disclaimer: Click to Answer (Must Complete Before Course) is marked complete" (see the image below).

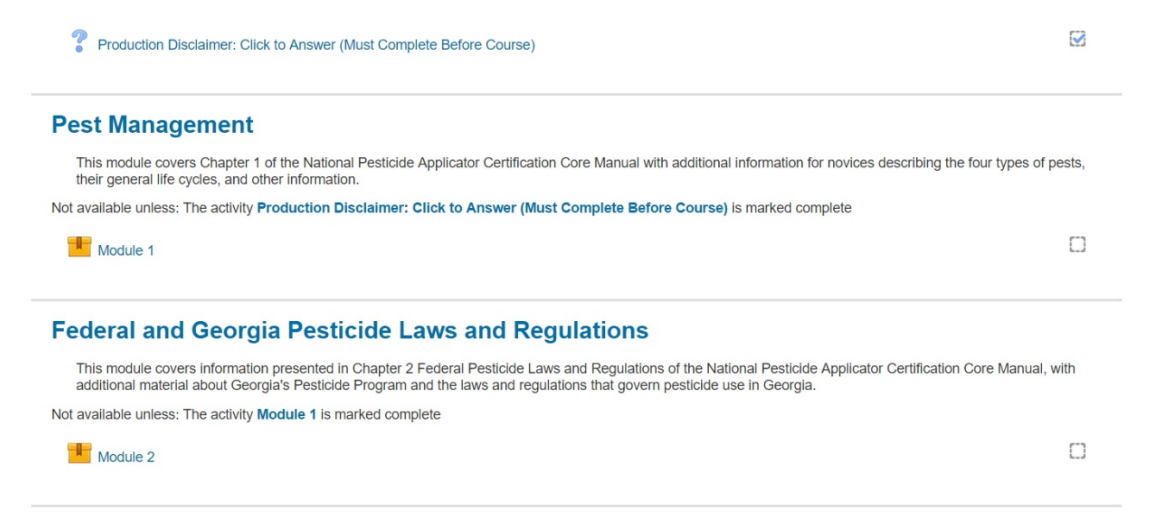

When you reach the final Module (Module 11), you will see that the Certificate of Completion may be printed once you complete Module 11 with a passing score. The bottom of your screen will look like this:

### **Pesticide Application Procedures**

This module covers information presented in Chapter 11 of the National Pesticide Applicator Certification Core Manual on pesticide application procedures. It begins with a discussion of application methods, proceeds to describe safety systems, application equipment, equipment calibration, and concludes with information about calculating application area.

Not available unless: The activity Module 10 is marked complete

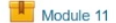

 $\Box$ 

#### **Certificate of Completion**

Upon completion of this course please print the certificate. Take it to your local County Extension Office to include with your application.

Not available unless: The activity Module 11 is marked complete

Certificate of Completion for Private Applicator Training

Moodle Docs for this page
Brought to you by the Department of Entomology and the Center for Urban Agriculture
You are logged in as Your Name (Log out)
Home

Print your Certificate of Completion and take it to your county Extension office to complete your application for a Private Applicator's license. If you need to purchase a Restricted-Use Pesticide (RUP) before you are likely to receive your license from the Georgia Department of Agriculture (3-4 weeks from when they receive your application), you can request that your Extension office call and request a temporary license number that you can use to purchase the RUPs. This number will be the same as the number on your actual license.

# O.C.G.A. § 50-36-1(e)(2) Affidavit

- 1) \_\_\_\_\_ I am a United States citizen.
- 2) \_\_\_\_\_ I am a legal permanent resident of the United States.
- 3) \_\_\_\_\_ I am a qualified alien or non-immigrant under the Federal Immigration and Nationality Act with an alien number issued by the Department of Homeland Security or other federal immigration agency.

My alien number issued by the Department of Homeland Security or other federal immigration agency is:\_\_\_\_\_\_.

The undersigned applicant also hereby verifies that he or she is 18 years of age or older and has provided at least one secure and verifiable document, as required by O.C.G.A. § 50-36-1(e)(1), with this affidavit.

The secure and verifiable document provided with this affidavit can best be classified as:

In making the above representation under oath, I understand that any person who knowingly and willfully makes a false, fictitious, or fraudulent statement or representation in an affidavit shall be guilty of a violation of O.C.G.A. § 16-10-20, and face criminal penalties as allowed by such criminal statute.

Executed in \_\_\_\_\_ (city), \_\_\_\_\_ (state).

Signature of Applicant

Printed Name of Applicant

SUBSCRIBED AND SWORN BEFORE ME ON THIS THE \_\_\_\_ DAY OF \_\_\_\_\_, 20\_\_\_\_\_

NOTARY PUBLIC My Commission Expires:

# GEORGIA DEPARTMENT OF AGRICULTURE

Pesticide Program, 19 M.L.K. Jr. Drive, Room 410, Atlanta, GA

## 30334

# PRIVATE PESTICIDE APPLICATOR LICENSE APPLICATION

| Date of Application                              |                                                                              | Date of Birth<br>(must be 16 years of age or older)                                           |                                                                                                    | Home Telephone Number                                                                                                    |                                                                                                    |  |
|--------------------------------------------------|------------------------------------------------------------------------------|-----------------------------------------------------------------------------------------------|----------------------------------------------------------------------------------------------------|----------------------------------------------------------------------------------------------------|----------------------------------------------------------------------------------------------------|--|
| MONT                                             |                                                                              | EAR                                                                                           | MONTH DAY YEAR                                                                                                    |                                                                                                    | ()                                                                                                    |  |
| Name_                                            |                                                                              |                                                                                               |                                                                                                    |                                                                                                    |                                                                                                    |  |
| Mailin                                           | g Address                                                                    | (Last)                                                                                        | (Fir:                                                                                                    | st)                                                                                                    | (Middle)<br>City                                                                                                    |  |
| State_                                           | Zip                                                                          | (If P.O. Box, als<br>Code                                                                     | o give physical address)<br>County                                                                                               | s) Email Address                                                                                                    |                                                                                                    |  |
|                                                  | CERT                                                                         | <b>IFICATION ME</b>                                                                           | THOD                                                                                                    |                                                                                                    | CHECKONE                                                                                                    |  |
| Q                                                | THIS IS MY FIR                                                               | ST APPLICATION F                                                                              | OR GEORGIA                                                                                                    | (1)                                                                                                    | Interactive Computer Training (use this form)                                                                                                    |  |
|                                                  | "RESTRICTED                                                                  | USE" PESTICIDE C                                                                              | ERTIFICATION.                                                                                                    | (2)                                                                                                    | Single Product Certification Only                                                                                                    |  |
| Q                                                | I HAVE A PRE                                                                 | VIOUS APPLICATIO                                                                              | N ON FILE WITH THE                                                                                                    |                                                                                                    |                                                                                                    |  |
|                                                  | GEORGIA DEP<br>APPLICATION I<br>REASON(S).                                   | ARTMENT OF AGRI<br>S BEING FILED FO                                                           | CULTURE. THIS<br>R THE FOLLOWING                                                                                                 |                                                                                                    | TANTI Definition of Brivate Applicator                                                                                                    |  |
|                                                  |                                                                              |                                                                                               |                                                                                                    | "Private                                                                                                    | e applicator" means any individual who purchases.                                                                                                    |  |
| LICENSE CERTIFICATION DATE:                      |                                                                              |                                                                                               | uses, or supervises the use of any pesticide                                                                                     |                                                                                                    |                                                                                                    |  |
| D                                                | DUPLICATE LIC                                                                | ENSE REQUEST                                                                                  |                                                                                                    | classifi<br>agricultur<br>by him or                                                                                                    | ed as restricted use for purposes of producing any<br>al or forestry commodity on property owned or rented<br>his employer or, if applied without compensation other                                      |  |
| a                                                | RETEST                                                                       |                                                                                               |                                                                                                    | than the trading of personal services between producers of<br>agricultural and forestry commodities, on the property of<br>another person. |                                                                                                    |  |
| Please r<br>Departm<br>custome                   | notify us if you ha<br>nent of Agriculture<br>er service experie             | ve previously subm<br>. This will allow us<br>nce. For assistance                             | itted an affidavit and one act<br>to search our databases and<br>, call the Customer Service C                                   | ceptable docume<br>I upload the requ<br>center at 855-4-A                                                                                  | ent for any other license or GATE card issued by the Georgi<br>ulred documentation for your new license and enable a bette<br>AG-LICENSE (855-424-5423).                                                  |  |
| in order<br><b>commo</b><br>Georgia<br>be follow | to obtain a priv<br>dity. If you obta<br>Department of A<br>ved – the misuse | rate pesticide appli<br>in this license, you<br>griculture and the U<br>of a pesticide in Geo | cator's license in Georgia, y<br>must keep records of restric<br>nited States Department of A<br>rigia may result in penalties o | <b>you must be e</b><br>ted use pesticide<br>griculture. Pest<br>f \$1000.00 per vie                                                       | ngaged in the production of an agricultural or forestrest<br>applications, and are therefore subject to inspections by the<br>icide labels and all pertinent laws, rules, and regulations mu-<br>olation. |  |
| Will you                                         | use this license w                                                           | hile engaged in the                                                                           | production of an agricultural of                                                                                                 | commodity? 🛱                                                                                                    | Yes 🛛 No                                                                                                    |  |
| l certif                                         | y that the abo                                                               | ve information                                                                                | is true and correct                                                                                                    |                                                                                                    |                                                                                                    |  |
|                                                  |                                                                              |                                                                                               |                                                                                                    |                                                                                                    | Applicant's Signature                                                                                                    |  |
| Note to<br>web site<br>( <u>mickeyt</u> e        | agents. If a clien<br>• <u>http://extension</u><br>@uga.edu) with q          | t does not quality fo<br>.uga.edu/programs/r<br>uestions.                                     | r a private pesticide applicato<br><u>esticide-safety/index.cfm</u> for                                                          | or's license, he/sl<br>more informatio                                                                                                    | he could still receive a GCAPP certificate. Visit the PSEP<br>on about GCAPP training. Contact Dr. Mickey Taylor                                                                                          |  |

# DO NOT WRITE BELOW THIS LINE

I hereby certify that the applicant returned a verification form showing completion of the computer-based certification program to purchase and apply restricted use pesticides, and, to the best of my knowledge, intends to use these products in the production of an agricultural commodity.

Authorizing Signature:

Title:

Training Date

Training Location

D Extension Agent check here if applicant required special attention in order to satisfactorily complete training.

## ATLANTA OFFICE

| 711 | 6 |
|-----|---|
|     |   |

Rev. 5/15

RETRAINING D

1L